#### Đề thi Thực hành Hê thống máy tính Thời gian làm bài: 60 phút Lớp học phần: Họ tên: Phúc Lâm MSSV:

Câu 1: Giải thích rõ kết quả có được của lệnh sau trong hệ điều hành Ubuntu:

cat Hello.txt | grep Chao | wc -w

Lệnh `cat Hello.txt` đọc nội dung của tệp tin "Hello.txt" và in ra màn hình. Dấu " | " được sử dụng để chuyển đầu ra của lênh trước làm đầu vào của lênh tiếp theo. Lênh `grep Chao` tìm kiếm chuỗi "Chao" trong đầu vào được đưa vào và chỉ hiển thị các dòng chứa chuỗi này. Cuối cùng, lệnh `wc -w` đếm số từ trong đầu ra của lệnh `grep` và trả về kết quả đó.

Vì vậy, kết quả của lệnh này sẽ là số từ trong các dòng chứa chuỗi "Chao" trong tệp tin "Hello.txt". Nếu không có dòng nào chứa chuỗi "Chao" thì kết quả sẽ là 0.

Câu 2: Nêu tóm tắt ít nhất 3 ý mỗi loại về ưu và nhược điểm của việc sử dụng CLI và GUI của hệ điều hành Windows.

| CLI - Command Line Interface - Windows                                               |                                                                        |  |  |  |  |  |  |
|--------------------------------------------------------------------------------------|------------------------------------------------------------------------|--|--|--|--|--|--|
| Ưu điểm:                                                                             | Nhược điểm:                                                            |  |  |  |  |  |  |
| 1. Có thể tùy chỉnh và thực thi các lệnh phức tạp một cách nhanh chóng và linh hoạt. | 1. Không thân thiện với người dùng mới.                                |  |  |  |  |  |  |
| 2. Chiếm ít tài nguyên hệ thống hơn so với GUI.                                      | 2. Yêu cầu người dùng phải nhớ các lệnh, cú pháp và tham số của chúng. |  |  |  |  |  |  |
| 3. Có thể tự động hóa các tác vụ bằng các kịch bản lệnh.                             | 3. Khó sử dụng để thực hiện các tác vụ đồ họa hoặc trực quan.          |  |  |  |  |  |  |

| GUI - Graphical User Interface - Windows                                             |                                                                                                    |  |  |  |  |  |  |
|--------------------------------------------------------------------------------------|----------------------------------------------------------------------------------------------------|--|--|--|--|--|--|
| Ưu điểm:                                                                             | Nhược điểm:                                                                                                    |  |  |  |  |  |  |
| 1. Dễ sử dụng với giao diện đồ họa trực quan.                                        | 1. Chiếm nhiều tài nguyên hệ thống hơn so với CLI.                                                                       |  |  |  |  |  |  |
| 2. Cho phép người dùng trực quan hóa các tác vụ phức tạp.                            | 2. Không tùy chỉnh được nhiều so với CLI.                                                                                |  |  |  |  |  |  |
| <ol> <li>Có thể tương tác với hệ thống một cách trực quan và<br/>dễ dàng.</li> </ol> | 3. Có thể trở nên chậm và bất tiện khi thao tác với các<br>tập tin lớn hoặc khi cần thực hiện các tác vụ phức tạp<br>hơn |  |  |  |  |  |  |

**Câu 3:** Nêu tóm tắt ít nhất 3 ý mỗi loại về ưu và nhược điểm của việc sử dụng CLI và GUI của hệ điều hành **UBUNTU.** 

| CLI - Command Line Interface - Ubuntu                                                |                                                                                                    |  |  |  |  |  |
|--------------------------------------------------------------------------------------|----------------------------------------------------------------------------------------------------|--|--|--|--|--|
| Ưu điểm:                                                                             | Nhược điểm:                                                                                                |  |  |  |  |  |
| 1. Có thể tùy chỉnh và thực thi các lệnh phức tạp một cách nhanh chóng và linh hoạt. | <ol> <li>Khó sử dụng cho người dùng mới hoặc người dùng<br/>không có kinh nghiệm với dòng lệnh.</li> </ol> |  |  |  |  |  |
| 2. Cho phép người dùng sử dụng kịch bản lệnh để tự động hóa các tác vụ.              | <ol> <li>Cần phải nhớ các lệnh, cú pháp và tham số của<br/>chúng để sử dụng một cách hiệu quả.</li> </ol>  |  |  |  |  |  |
| 3. Chiếm ít tài nguyên hệ thống hơn so với GUI.                                      | 3. Khó thực hiện các tác vụ đồ họa hoặc trực quan.                                                         |  |  |  |  |  |

| GUI - Graphical User Interface - Ubuntu                                                                                            |                                                                                                    |  |  |  |  |  |  |
|----------------------------------------------------------------------------------------------------|----------------------------------------------------------------------------------------------------|--|--|--|--|--|--|
| Ưu điểm:                                                                                                    | Nhược điểm:                                                                                                    |  |  |  |  |  |  |
| 1. Dễ sử dụng với giao diện đồ họa trực quan.                                                                                      | 1. Chiếm nhiều tài nguyên hệ thống hơn so với CLI.                                                                        |  |  |  |  |  |  |
| 2. Cho phép người dùng trực quan hóa các tác vụ phức tạp.                                                                          | 2. Không tùy chỉnh được nhiều so với CLI.                                                                                 |  |  |  |  |  |  |
| 3. Cung cấp nhiều tính năng hữu ích cho người dùng,<br>bao gồm trình duyệt web, trình chỉnh sửa văn bản và<br>nhiều ứng dụng khác. | 3. Có thể trở nên chậm và bất tiện khi thao tác với các<br>tập tin lớn hoặc khi cần thực hiện các tác vụ phức tạp<br>hơn. |  |  |  |  |  |  |

# Câu 4: Viết giải thích lí do sử dụng bộ nhớ ảo trong hệ điều hành. Các bước cài đặt bộ nhớ ảo trên Windows.

Việc sử dụng bộ nhớ ảo giúp tăng dung lượng bộ nhớ sử dụng được cho các ứng dụng và tác vụ, giảm khả năng xảy ra tình trạng treo, đứng máy hoặc sập ứng dụng do thiếu bộ nhớ RAM, và cho phép chạy các ứng dụng có dung lượng bộ nhớ lớn hơn so với dung lượng bộ nhớ RAM có sẵn trên máy tính.

Để cài đặt bộ nhớ ảo trên Windows, làm theo các bước sau:

- 1. Nhấp chuột phải vào biểu tượng "My Computer" hoặc "This PC" trên màn hình desktop và chọn "Properties".
- 2. Chọn "Advanced system settings" trong cửa sổ System Properties.
- 3. Trong tab "Advanced", chọn nút "Settings" trong mục "Performance".
- 4. Trong cửa sổ Performance Options, chọn tab "Advanced" và chọn nút "Change" trong mục "Virtual memory".

- 5. Tắt hộp kiểm "Automatically manage paging file size for all drives" và chọn ổ đĩa mà bạn muốn sử dụng bộ nhớ ảo trên.
- Chọn "Custom size" và nhập giá trị kích thước bộ nhớ ảo (trong MB) cho "Initial size" và "Maximum size".
- 7. Nhấp vào "Set" và sau đó chọn "OK" để lưu thay đổi.
- 8. Khởi động lại máy tính để áp dụng thay đổi.

| :  | System Properties                                           |                  | ×P            | erformance Options                                                                            | $\times$ |  |
|----|-------------------------------------------------------------|------------------|---------------|-----------------------------------------------------------------------------------------------|----------|--|
|    | Computer Name Hardware Advanced Syste                       | m Protection     | Remote        | Visual Effects Advanced Data Execution Prevention                                             |          |  |
| r  | You must be logged on as an Administrator to n              | nake most of the | se changes.   | Processor scheduling                                                                          |          |  |
| 31 | Performance<br>Visual effects, processor scheduling, memory | usage, and virtu | al memory     | Choose how to allocate processor resources.                                                   |          |  |
|    |                                                             |                  |               | Adjust for best performance of:                                                               |          |  |
|    |                                                             | 3                | ettings       | Programs     O Background services                                                            |          |  |
| -  | User Profiles                                               |                  |               |                                                                                               |          |  |
| f  | Desktop settings related to your sign-in                    | S                | ettings       | Virtual memory<br>A paging file is an area on the hard disk that Windows uses as<br>were RAM. | if it    |  |
|    | Startup and Recovery                                        |                  |               | Total paging file size for all drives: 1280 MB                                                |          |  |
|    | System startup, system failure, and debugging               | information      |               | Change.                                                                                       |          |  |
|    |                                                             | S                | ettings       | Virtual Memory                                                                                | $\times$ |  |
|    |                                                             |                  |               | Automatically manage paging file size for all drives                                          |          |  |
|    |                                                             | Environment      | Variables     | Paging file size for each drive                                                               |          |  |
|    |                                                             |                  |               | Drive [Volume Label] Paging File Size (MB)                                                    |          |  |
|    | ОК                                                          | Cancel           | Apply         | C: System managed                                                                             |          |  |
|    |                                                             | Canoci           | . 400.0       | D: [Luu Bai Vao Day] None                                                                     |          |  |
|    |                                                             |                  |               |                                                                                               |          |  |
|    | Projecting to this PC                                       |                  |               |                                                                                               |          |  |
|    | e                                                           |                  |               | Selected drive: C:<br>Space available: 502538 MB                                              |          |  |
|    | - Shared experiences                                        |                  |               | Custom size:                                                                                  |          |  |
|    |                                                             | Page 2 of 6      | 1296 words    | Initial size (MB): 2040                                                                       |          |  |
| -  |                                                             |                  | Help from     | Maximum size (MB): 2040                                                                       |          |  |
|    | Semote Desktop                                              |                  | neip non      | System managed size                                                                           |          |  |
|    | ,                                                           |                  | Finding out h | O No paging file Set                                                                          |          |  |
| N  | About                                                       |                  | Checking mu   |                                                                                               |          |  |
|    |                                                             |                  |               | Iotal paging file size for all drives                                                         |          |  |
| 2  |                                                             |                  |               | Recommended: 1999 MR                                                                          |          |  |
|    |                                                             |                  | 🧟 Get help    | Currently allocated: 1280 MB                                                                  |          |  |
|    |                                                             |                  | 1             |                                                                                               |          |  |

Câu 5: Viết lệnh từ giao diện CLI của cả hai hệ điều hành Windows và Ubuntu xem cấu trúc cây thư mục hiện hành và lưu kết quả ra tệp tree.txt.

Trên Ubuntu:

Tree > tree.txt

Tree > tree.txt

Trên Windows:

ubuntu@ubuntu1:~\$ tree > tree.txt
C:\Users\Student\Desktop>tree >tree.txt

**Câu 6:** Viết lệnh tạo tệp VB.txt từ giao diện CLI của cả hai hệ điều hành Windows và Ubuntu với nội dung tệp là dòng văn bản bất kỳ.

#### \*trên Windows: dùng lệnh echo

Echo vanbancannhap > VB.txt

C:\Users\Student\Desktop>echo Day la bai thi he thong may tinh > VB.txt

### \*trên Ubuntu : dùng lệnh nano

- 1. Nano VB.txt
- 2. Nhập văn bản
- 3. Nhấn ctrl + O để lưu văn bản
- 4. Nhấn  $ctrl + x \, d\mathring{e}$  thoát ra.

| GNU nano 2.2.6      | File: VB.txt                          |   |
|---------------------|---------------------------------------|---|
| dav la bai thuc han | h ket thuc he thong may tinh          |   |
| ,                   | · ···· · ···· ··· ··· ··· ··· ··· ··· |   |
|                     |                                       |   |
|                     |                                       |   |
|                     |                                       |   |
| File Name to Write: | VB.txt                                |   |
| ^G Get Help         | M-D DOS Format M-A Append             | M |
| ^C Cancel           | M-M Mac Format M-P Prepen             | d |

**Câu 7:** Viết lệnh từ giao diện CLI của cả hai hệ điều hành Windows và Ubuntu xem thông tin CPU, RAM, vesion hệ điều hành.

• Trên windows thì dùng lệnh: systeminfo

| C:\Users\Student>systemin | fo                                                                 |
|---------------------------|--------------------------------------------------------------------|
| Host Name:                | B111M24                                                            |
| OS Name:                  | Microsoft Windows 10 Home Single Language                          |
| OS Version:               | 10.0.19042 N/A Build 19042                                         |
| OS Manufacturer:          | Microsoft Corporation                                              |
| OS Configuration:         | Standalone Workstation                                             |
| OS Build Type:            | Multiprocessor Free                                                |
| Registered Owner:         | Student                                                            |
| Registered Organization:  |                                                                    |
| Product ID:               | 00327-36257-44101-AAOEM                                            |
| Original Install Date:    | 3/25/2021, 3:35:05 PM                                              |
| System Boot Time:         | 5/4/2023, 12:41:45 PM                                              |
| System Manufacturer:      | Dell Inc.                                                          |
| System Model:             | Vostro 3681                                                        |
| System Type:              | x64-based PC                                                       |
| Processor(s):             | 1 Processor(s) Installed.                                          |
|                           | [01]: Intel64 Family 6 Model 165 Stepping 3 GenuineIntel ~2904 Mhz |
| BIOS Version:             | Dell Inc. 1.3.1, 11/3/2020                                         |
| Windows Directory:        | C:\Windows                                                         |
| System Directory:         | C:\Windows\system32                                                |

- Trên Ubuntu: dùng lệnh:
- 1. Lệnh lscpu sẽ hiển thị thông tin chi tiết về CPU của hệ thống.
- 2. Lệnh free -h sẽ hiển thị thông tin về RAM sử dụng trên hệ thống với đơn vị hiển thị là GB.
- 3. Lệnh lsb\_release -a sẽ hiển thị thông tin chi tiết về phiên bản và mã của hệ điều hành đang chạy.

| ubuntu@ubuntu1:~/Deskt | op\$ lscpu   |         |        |         |        |  |  |
|------------------------|--------------|---------|--------|---------|--------|--|--|
| Architecture:          | 1686         |         |        |         |        |  |  |
| CPU op-mode(s):        | 32-bit, 64   | -bit    |        |         |        |  |  |
| Byte Order:            | Little End   | lian    |        |         |        |  |  |
| CPU(s):                | 2            |         |        |         |        |  |  |
| On-line CPU(s) list:   | 0,1          |         |        |         |        |  |  |
| Thread(s) per core:    | 1            |         |        |         |        |  |  |
| Core(s) per socket:    | 1            |         |        |         |        |  |  |
| Socket(s):             | 2            |         |        |         |        |  |  |
| Vendor ID:             | GenuineInt   | el      |        |         |        |  |  |
| CPU family:            | 6            |         |        |         |        |  |  |
| Model:                 | 165          |         |        |         |        |  |  |
| Stepping:              | 3            |         |        |         |        |  |  |
| CPU MHz:               | 2904.002     |         |        |         |        |  |  |
| BogoMIPS:              | 5808.00      |         |        |         |        |  |  |
| Hypervisor vendor:     | VMware       |         |        |         |        |  |  |
| Virtualization type:   | full         |         |        |         |        |  |  |
| L1d cache:             | 32K          |         |        |         |        |  |  |
| L1i cache:             | 32K          |         |        |         |        |  |  |
| L2 cache:              | 256K         |         |        |         |        |  |  |
| L3 cache:              | 12288K       |         |        |         |        |  |  |
| ubuntu@ubuntu1:~/Deskt | op\$         |         |        |         |        |  |  |
| ubuntu@ubuntu1:~/Deskt | op\$ free -h | า       |        |         |        |  |  |
| total                  | used         | free    | shared | buffers | cached |  |  |
| Mem: 2,0G              | 1,1G         | 883M    | 6,1M   | 80M     | 620M   |  |  |
| -/+ buffers/cache:     | 431M         | 1,5G    |        |         |        |  |  |
| Swap: 1,0G             | 0B           | 1,0G    |        |         |        |  |  |
| ubuntu@ubuntu1:~/Deskt | op\$ lsb rel | ease -a |        |         |        |  |  |
| No LSB modules are ava | ilable.      |         |        |         |        |  |  |
| Distributor ID: Ubuntu |              |         |        |         |        |  |  |
| Description: Ubuntu    | 14.04.1 11   | S       |        |         |        |  |  |
| Release: 14.04         |              |         |        |         |        |  |  |
| Codename: trustv       |              |         |        |         |        |  |  |
| ubuntu@ubuntu1:~/Deskt | od\$         |         |        |         |        |  |  |

Câu 8: Viết lệnh từ giao diện CLI của hệ điều hành Windows và Ubuntu xem và đóng các tiến trình đang chạy

• Để xem danh sách các tiến trình đang chạy trên giao diện CLI của hệ điều hành Windows, ta sử dụng lệnh Tasklist. Cú pháp lệnh như sau:

tasklist

| C:\Users\Student\Desktop>tasklist |         |                   |           |             |  |  |  |  |
|-----------------------------------|---------|-------------------|-----------|-------------|--|--|--|--|
| Image Name                        | PID     | Session Name      | Session#  | Mem Usage   |  |  |  |  |
| ==========================        | ======= | ================= | ========= | =========== |  |  |  |  |
| System Idle Process               | 0       | Services          | 0         | 8 K         |  |  |  |  |
| System                            | 4       | Services          | 0         | 140 K       |  |  |  |  |
| Registry                          | 148     | Services          | 0         | 34,952 K    |  |  |  |  |
| smss.exe                          | 644     | Services          | 0         | 1,248 K     |  |  |  |  |
| csrss.exe                         | 872     | Services          | 0         | 5,416 K     |  |  |  |  |
| csrss.exe                         | 960     | Console           | 1         | 6,876 K     |  |  |  |  |
| wininit.exe                       | 984     | Services          | 0         | 7,004 K     |  |  |  |  |
| winlogon.exe                      | 100     | Console           | 1         | 11,584 K    |  |  |  |  |
|                                   |         |                   |           |             |  |  |  |  |

• Để đóng một tiến trình, bạn có thể sử dụng lệnh Taskkill và chỉ định ID của tiến trình hoặc tên của tiến trình như sau:

taskkill /PID <Process ID>

C:\Users\LIB-DPT>taskkill /PID 6948 SUCCESS: Sent termination signal to the process with PID 6948.

hoặc

taskkill /IM <Process name>

\*Trên Ubuntu

• Trên hệ điều hành Ubuntu, để xem danh sách các tiến trình đang chạy, bạn có thể sử dụng lệnh ps trong Terminal như sau:

ps -aux

| phuclam@ubu | ntu: | -\$ ps | -aux |        |      |     |      |       |                     |
|-------------|------|--------|------|--------|------|-----|------|-------|---------------------|
| USER        | PID  | %CPU   | %MEM | VSZ    | RSS  | TTY | STAT | START | TIME COMMAND        |
| root        | 1    | 0.0    | 0.2  | 159912 | 9044 | ?   | Ss   | 04:41 | 0:03 /sbin/init aut |
| root        | 2    | 0.0    | 0.0  | 0      | 0    | ?   | S    | 04:41 | 0:00 [kthreadd]     |
| root        | 3    | 0.0    | 0.0  | 0      | 0    | ?   | I<   | 04:41 | 0:00 [rcu_gp]       |
| root        | 4    | 0.0    | 0.0  | 0      | 0    | ?   | I<   | 04:41 | 0:00 [rcu_par_gp]   |
| root        | 6    | 0.0    | 0.0  | 0      | 0    | ?   | I<   | 04:41 | 0:00 [kworker/0:0H- |
| root        | 8    | 0.0    | 0.0  | 0      | 0    | ?   | I<   | 04:41 | 0:00 [mm_percpu_wq] |
| root        | 9    | 0.0    | 0.0  | 0      | 0    | ?   | S    | 04:41 | 0:00 [ksoftirqd/0]  |
| root        | 10   | 0.0    | 0.0  | 0      | 0    | ?   | I    | 04:41 | 0:01 [rcu_sched]    |

• Để đóng một tiến trình, bạn có thể sử dụng lệnh kill và chỉ định ID của tiến trình như sau:

kill <Process ID>

phuclam@ubuntu:~\$ kill 2340 phuclam@ubuntu:~\$ Câu 9: Viết lệnh từ giao diện CLI của hệ điều hành Ubuntu tìm chuỗi "Windows" trong file HDH.txt.

 Để tìm chuỗi "Windows" trong tệp HDH.txt từ giao diện CLI của hệ điều hành Ubuntu, ta có thể sử dụng lệnh sau:

grep "Windows" HDH.txt

Lệnh này sẽ tìm kiếm và hiển thị tất cả các dòng trong tệp HDH.txt chứa chuỗi "Windows". Nếu không có dòng nào chứa chuỗi đó, thì không có gì được hiển thị.

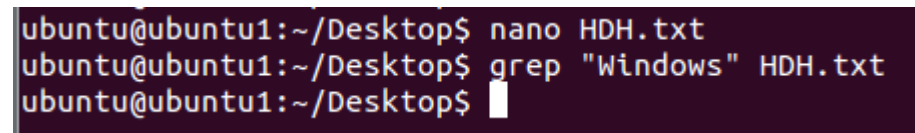

**Câu 10:** Viết lệnh (hoặc trình tự thao tác) xem thông tin về bộ nhớ ảo của cả hai hệ điều hành Windows và Ubuntu.

## \*trên Windows:

Để xem thông tin về bộ nhớ ảo trên Windows, ta dùng lệnh systeminfo:

- 1. Mở Command Prompt.
- 2. Nhập lệnh systeminfo và nhấn Enter.
- 3. Xem thông tin về bộ nhớ ảo trong phần "Virtual Memory".

```
Virtual Memory: Max Size: 8,452 MB
Virtual Memory: Available: 4,408 MB
Virtual Memory: In Use: 4,044 MB
Page File Location(s): C:\pagefile.sys
Domain: WORKGROUP
Logon Server: \\B111M24
```

# \*trên Ubuntu

Để xem thông tin về bộ nhớ ảo trên Ubuntu, ta có thể sử dụng lệnh free.

- 1. Mở Terminal.
- 2. Nhập lệnh **free** và nhấn Enter.
- 3. Xem thông tin về bộ nhớ ảo trong phần "Swap".

| ubuntu@ubuntu1:~\$ free |             |         |         |        |         |        |  |
|-------------------------|-------------|---------|---------|--------|---------|--------|--|
| -                       | total       | used    | free    | shared | buffers | cached |  |
| Mem:                    | 2063840     | 1158740 | 905100  | 6280   | 82464   | 634776 |  |
| -/+ buff                | ers/cache:  | 441500  | 1622340 |        |         |        |  |
| Swap:                   | 1046524     | 0       | 1046524 |        |         |        |  |
| ubuntu@u                | ibuntu1:~\$ |         |         |        |         |        |  |